# Comment changer le super administrateur de mon compte Fracttal ?

help2.fracttal.com/hc/fr/articles/25150008056461-Comment-changer-le-super-administrateur-de-mon-compte-Fracttal

Rappelez-vous qu'un super administrateur se réfère à un rôle dans le logiciel Fracttal One qui a le plus haut niveau de privilèges et d'accès. Ce rôle est responsable de la gestion complète et illimitée du système.

| Configuración                                                                                                    |                                |                                     | Vers                                     | ión anterior 🕤 🏼 🚑                     | <b>FE</b> ~     |
|----------------------------------------------------------------------------------------------------|--------------------------------|-------------------------------------|------------------------------------------|----------------------------------------|-----------------|
| Activación Fracttal - Español - 477                                                                                                    |                                |                                     |                                          |                                        | Guardar         |
| General                                                                                                    |                                | දිදුරි<br>CUENTAS DE USUARIOS       |                                          | PERMISOS                               |                 |
| Cuentas de Usuarios                                                                                                    | Cuentas de Usuarios<br>30 / 30 | Cuentas Técnico limitado<br>10 / 10 | Cuentas de solicitudes<br>11 / Ilimitado | Cuentas de solo lecti<br>4 / Ilimitado | ıra             |
| j⊒ Módulos                                                                                                    |                                |                                     |                                          | 0                                      | ÷ -0- :         |
| Interview States States Sta | Email                          | Tipo de usuario                     | Perfil<br>⊣                              | Grupo de Permisos<br>⊣                 | Verificado<br>⊿ |
| Catálogos Auxiliares                                                                                                    | mrocio@fracttal.com            | Recursos Humanos                    | Súper Administrador                      | Administrador                          | Si              |

## Procédure de changement de super administrateur

Pour changer de super administrateur, suivez ces 3 étapes simples :

#### 1. Vérification du nouveau super administrateur :

Assurez-vous que la personne qui sera le nouveau SUPER\_ADMIN n'est pas créée dans la plateforme Fracttal One. C'est-à-dire qu'elle ne doit pas être ajoutée dans le module Ressources Humaines ou Tiers (Initialement).

#### Comment le vérifier ?

• Il suffit de cliquer sur le menu principal.

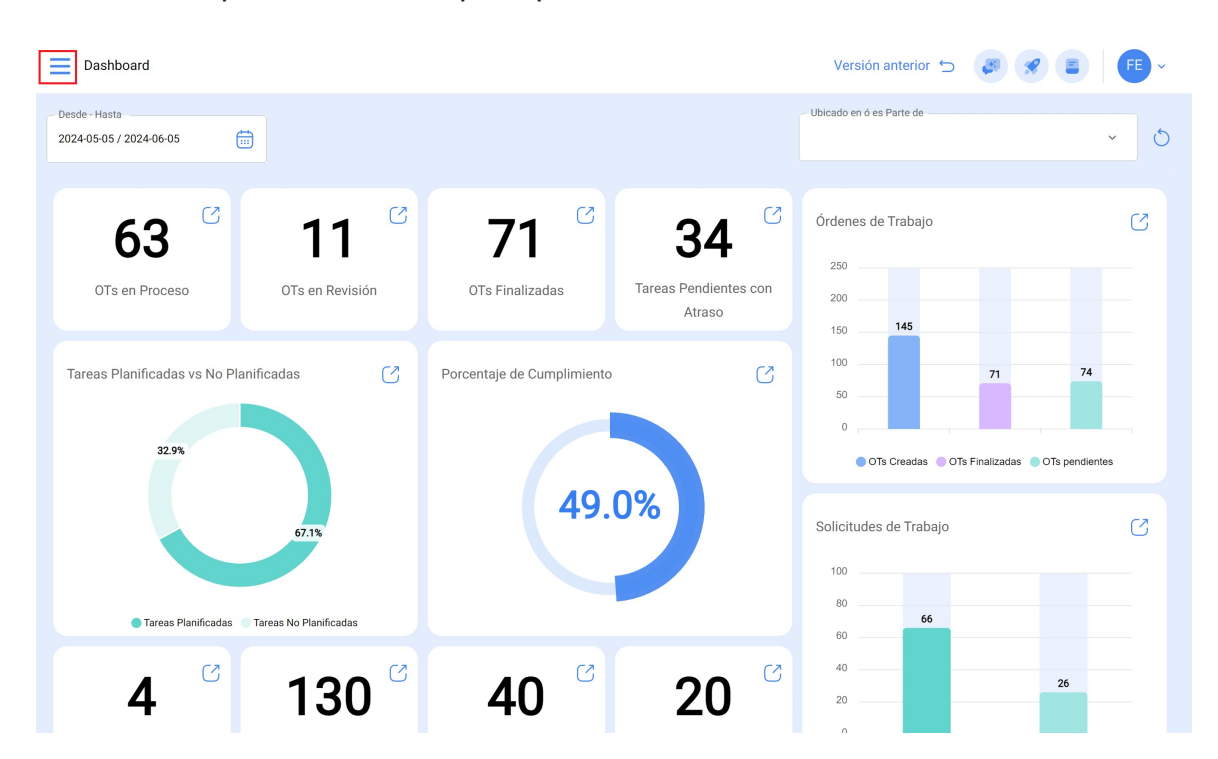

• Cliquez sur le module catalogue

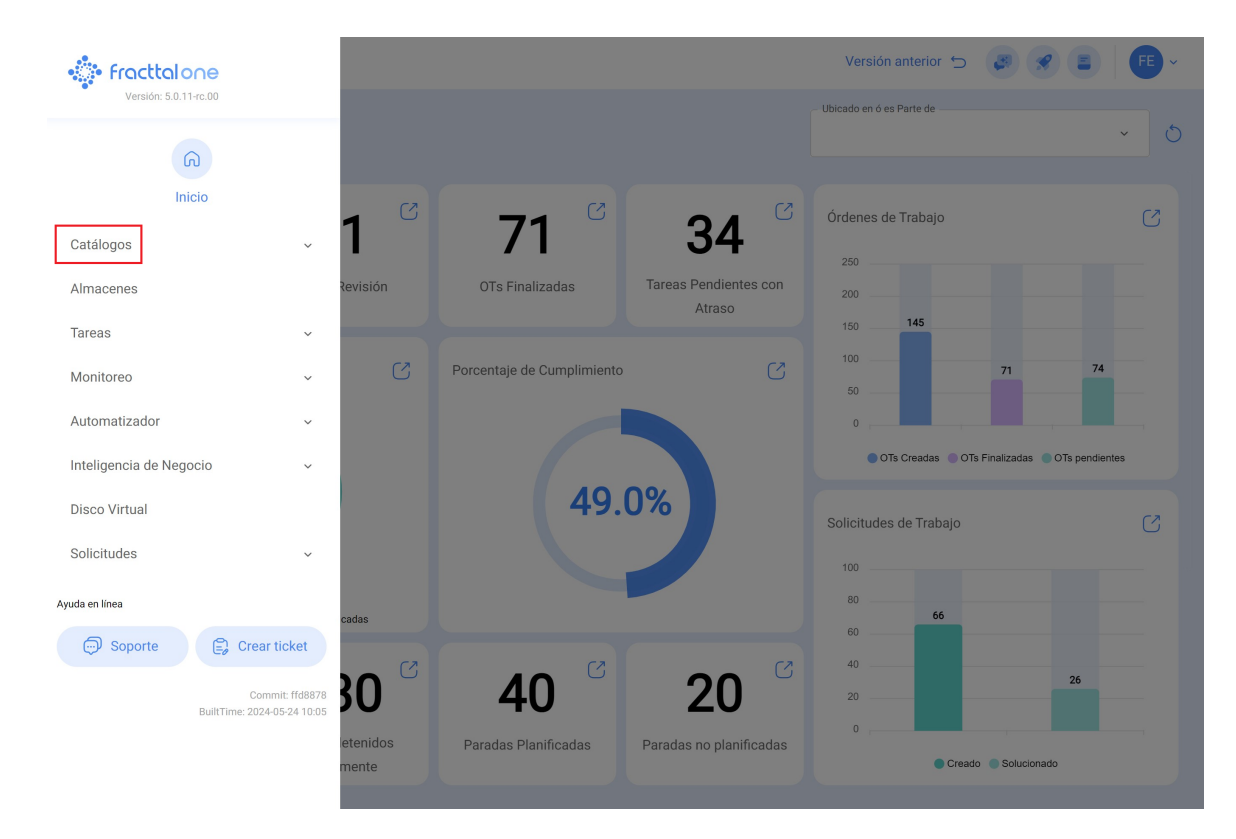

• Cliquez sur Ressources humaines.

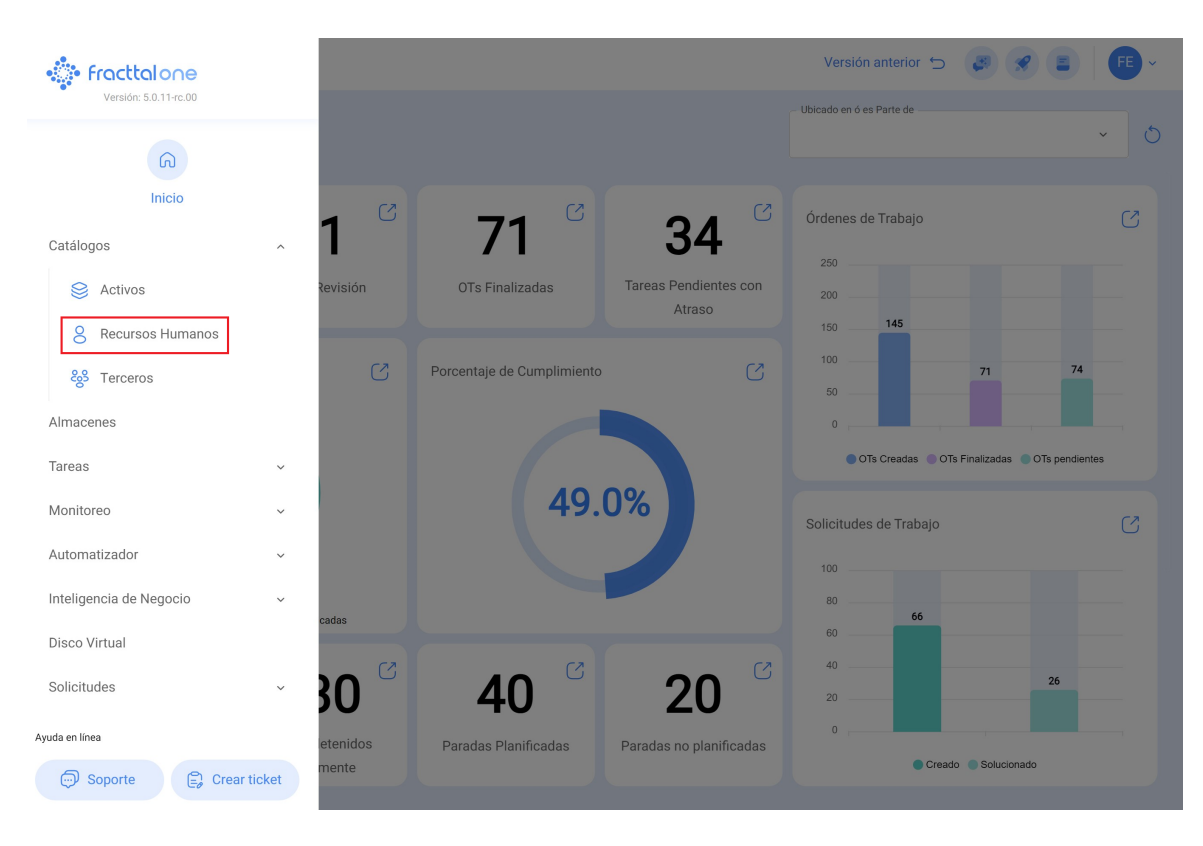

# • Cliquez ensuite sur l'option "Filtre".

| Recursos Human      | IOS   |        |              | Q Buscar                 | Versión anterior 🕤 | 3 7 E FE -       |
|---------------------|-------|--------|--------------|--------------------------|--------------------|------------------|
| Habilitado          | Teams | Cuenta | Código       | Nombres                  | Apellidos          | Ó (= scription 1 |
| ) Si                | Si    | No     |              | 1128273522               |                    | ALEXANDER SANCH  |
| Si                  | Si    | Si     |              | Abelardo 123             |                    |                  |
| Si                  | No    | Si     |              | ADRIÁN ÁVALOS HAL        |                    |                  |
| Si                  | Si    | No     |              | Adrian                   | Vargas             |                  |
| Si                  | Si    | No     |              | Aguardando reprogramação |                    |                  |
| Si                  | No    | No     | 763283-0     | AGUSTINA                 | IRISARRI           | Analista         |
| Si                  | No    | No     |              | Alberto                  |                    |                  |
| Si                  | Si    | No     | 463563       | ALBERTO                  | FERNANDEZ          |                  |
| Si                  | Si    | No     | dsf4ds56f456 | alberto ferreira         |                    |                  |
| Si                  | Si    | No     | id_1546      | Aldo                     | Betancourt         | Ingeniero        |
| Si                  | Si    | No     |              | ALDO                     | GUERRA             |                  |
| Si                  | No    | Si     |              | Alejandra Ocampo         |                    |                  |
| Si                  | Si    | No     |              | Alejandro CMG            |                    |                  |
| -                   |       |        |              |                          |                    | -                |
| Mostrando 50 de 304 |       |        |              |                          |                    |                  |

• Saisissez ensuite les détails de la personne que vous souhaitez ajouter en tant que super administrateur et cliquez sur appliquer les filtres.

|              | Q Buscar               | ← Filtrar         |
|--------------|------------------------|-------------------|
|              |                        | Buscar            |
| Código<br>J  | Nombres                | - Nombres         |
|              | 1128273522             | _ Apellidos       |
|              | Abelardo 123           | Galetrot          |
|              | ADRIÁN ÁVALOS HAL      | Clasificación 1   |
|              | Adrian                 | Buscar            |
|              | Aguardando reprogramaç | Buscar            |
| 763283-0     | AGUSTINA               | - Email           |
|              | Alberto                | Frama@et.com      |
| 463563       | ALBERTO                | Localización      |
| dsf4ds56f456 | alberto ferreira       | Buscar            |
| id_1546      | Aldo                   | Buscar            |
|              | ALDO                   | - Horario laboral |
|              | Alejandra Ocampo       | Buscar            |
|              | Alejandro CMG          | Dirección Buscar  |
|              |                        | Borrar Filtros    |

**Remarque :** N'oubliez pas de ne pas faire correspondre des détails tels que l'adresse électronique, l'identifiant ou les noms complets.

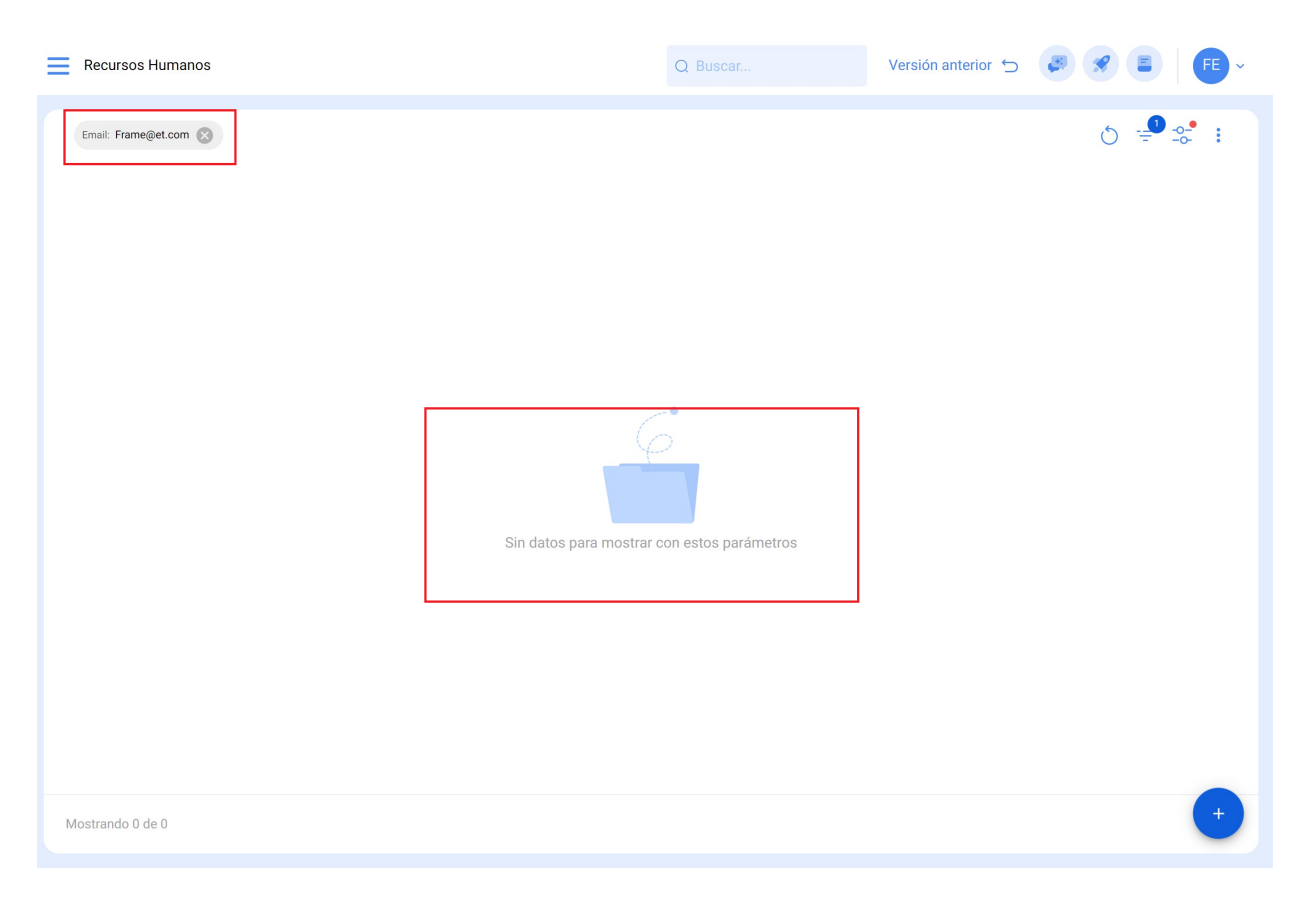

## Effectuez la même procédure à partir du module tiers :

| 🔹 fracttalone             |           |                            |                                 | Versión anterior 🕤 🥃 🔗 📳                        | FE ~ |
|---------------------------|-----------|----------------------------|---------------------------------|-------------------------------------------------|------|
| Versión: 5.0.11-rc.00     |           |                            |                                 | - Ubicado en ó es Parte de                      | 6    |
|                           |           |                            |                                 |                                                 |      |
| Catálogos ^               | 1 ″       | 71 °                       | <b>34</b> <sup>°</sup>          | Órdenes de Trabajo                              | C    |
| S Activos                 | Revisión  | OTs Finalizadas            | Tareas Pendientes con<br>Atraso | 200                                             |      |
| 8 Recursos Humanos        | S         | Porcentaje de Cumplimiento | S                               | 100 <b>71 74</b><br>50                          |      |
| Almacenes<br>Tareas v     |           |                            |                                 | 0<br>OTs Creadas OTs Finalizadas OTs pendientes |      |
| Monitoreo ~               |           | 49.                        | 0%                              | Solicitudes de Trabajo                          | C    |
| Inteligencia de Negocio v | cadas     |                            |                                 | 100<br>80 <b>66</b>                             |      |
| Disco Virtual             |           |                            |                                 | 60                                              |      |
| Solicitudes ~             | 30        | 40                         | 20                              | 20                                              |      |
| Ayuda en línea            | letenidos | Paradas Planificadas       | Paradas no planificadas         | 0                                               |      |
| Soporte 🕃 Crear ticket    | mente     |                            |                                 | Creado Solucionado                              |      |

Le résultat devrait être le même.

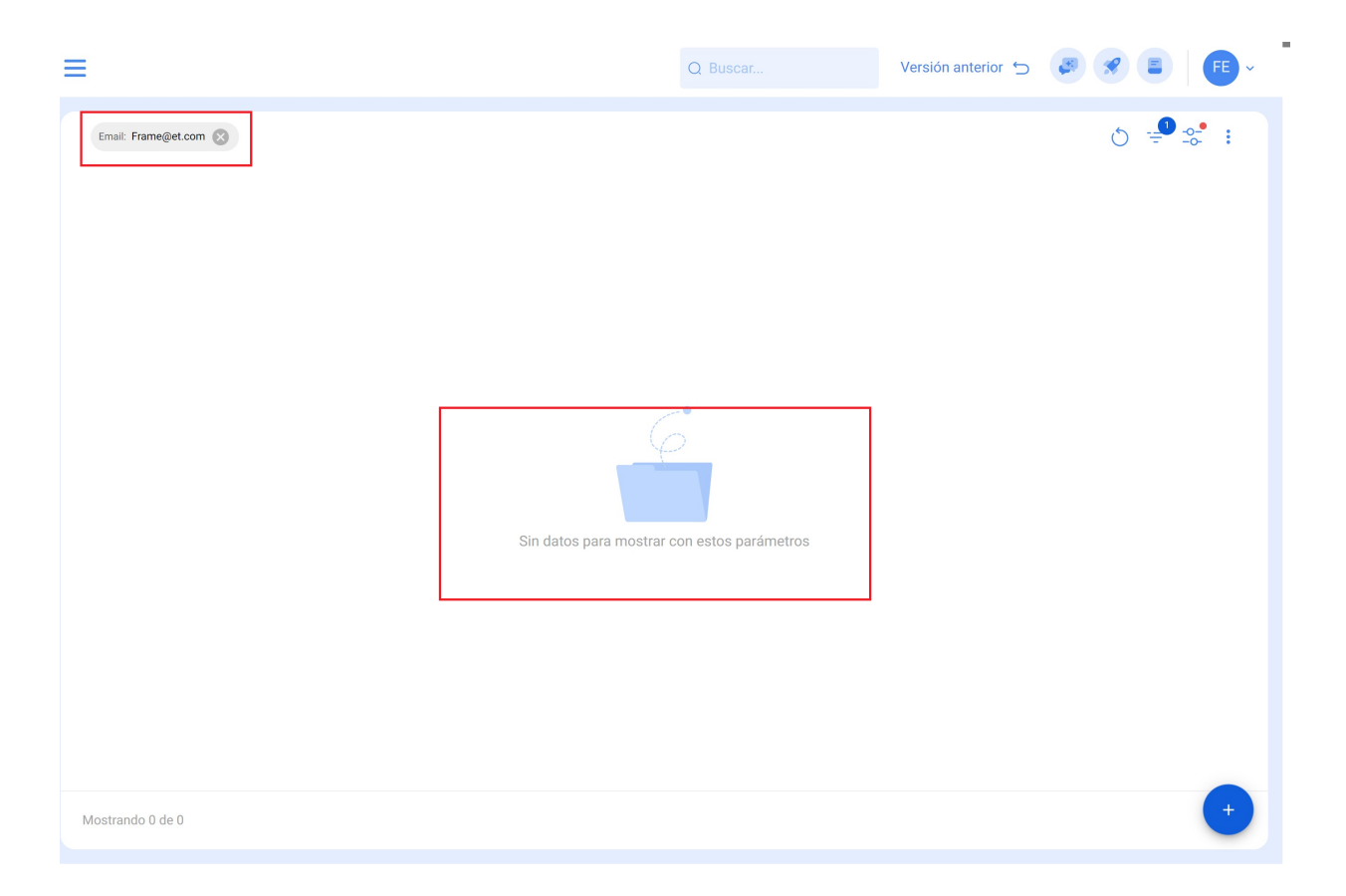

# 2. Mise à jour des données actuelles des super administrateurs :

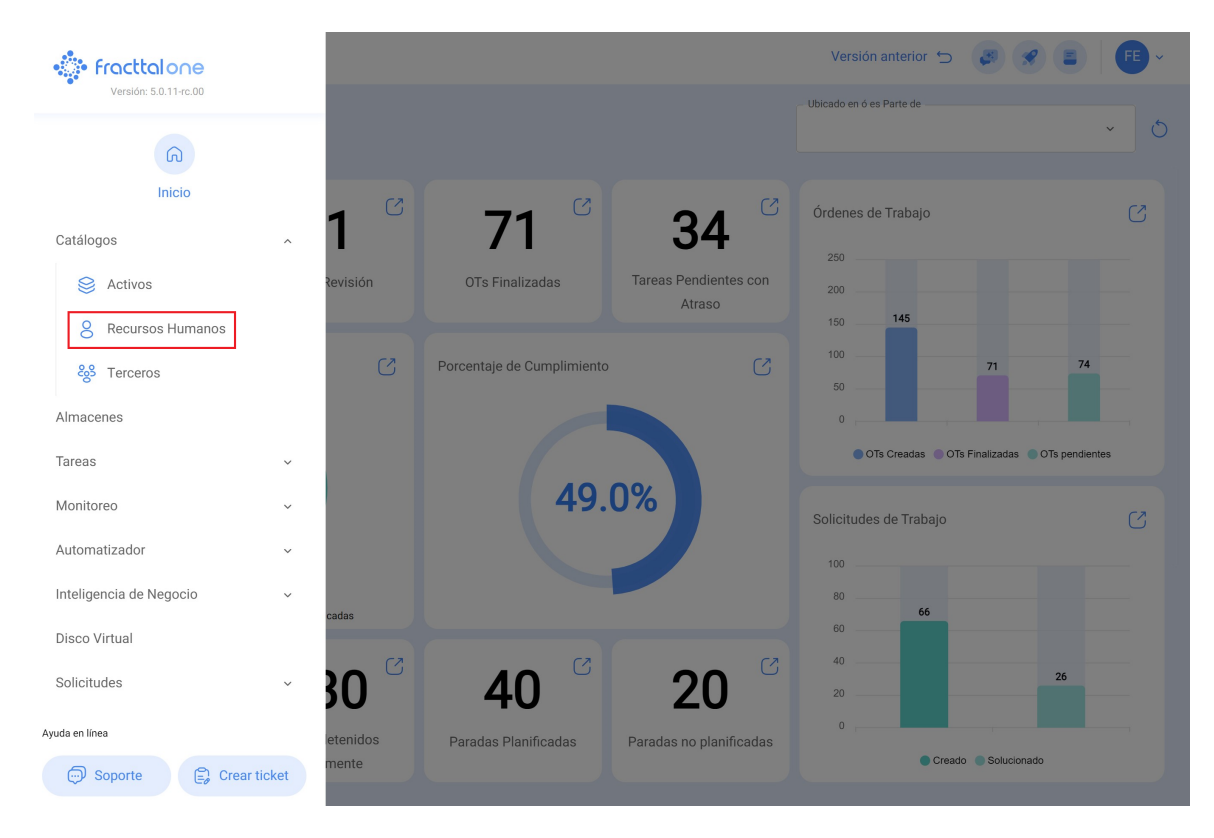

• Accéder au module Ressources humaines

#### • Cliquez sur le filtre

| Recursos Hum       | anos  |        |              | Q Buscar                 | Versión anterior 🕤 | 3 9 E FE -                 |
|--------------------|-------|--------|--------------|--------------------------|--------------------|----------------------------|
| Habilitado         | Teams | Cuenta | Código       | Nombres                  | Apellidos          | ै 😇 🌫 ः<br>Clasificación 1 |
| Si                 | Si    | No     |              | 1128273522               |                    | ALEXANDER SANCH            |
| Si                 | Si    | Si     |              | Abelardo 123             |                    |                            |
| Si                 | No    | Si     |              | ADRIÁN ÁVALOS HAL        |                    |                            |
| Si                 | Si    | No     |              | Adrian                   | Vargas             |                            |
| Si                 | Si    | No     |              | Aguardando reprogramação |                    |                            |
| Si                 | No    | No     | 763283-0     | AGUSTINA                 | IRISARRI           | Analista                   |
| Si                 | No    | No     |              | Alberto                  |                    |                            |
| Si                 | Si    | No     | 463563       | ALBERTO                  | FERNANDEZ          |                            |
| Si                 | Si    | No     | dsf4ds56f456 | alberto ferreira         |                    |                            |
| Si                 | Si    | No     | id_1546      | Aldo                     | Betancourt         | Ingeniero                  |
| Si                 | Si    | No     |              | ALDO                     | GUERRA             |                            |
| Si                 | No    | Si     |              | Alejandra Ocampo         |                    |                            |
| Si                 | Si    | No     |              | Alejandro CMG            |                    |                            |
| Mostrando 50 de 30 | )4    |        |              |                          |                    | +                          |

• Filtrez les données du super administrateur actuel, de préférence par courrier, puis cliquez sur appliquer les filtres.

|          | Q Buscar      | ← Filtrar                             |       |                   |
|----------|---------------|---------------------------------------|-------|-------------------|
|          |               | Cuenta                                |       |                   |
| digo     | Nombres       | TODO                                  | SI    | NO                |
| -        | Elkin Alfons  | Código<br>Buscar                      |       |                   |
|          | Elkin Alfonso | Nombres                               |       |                   |
|          | ELKIN ALFONSO | Buscar                                |       |                   |
| 14857854 | Elkin         | Apellidos<br>Buscar                   |       |                   |
|          |               | Clasificación 1<br>Buscar             |       |                   |
|          |               | Clasificación 2 ————<br>Buscar        |       |                   |
|          |               | <sub>Email</sub><br>elkinalfonso@gmai | l.com |                   |
|          |               | - Localización<br>Buscar              |       |                   |
|          |               | Valor Hora Ordinaria ——<br>Buscar     |       |                   |
|          |               | – Horario laboral –                   |       |                   |
|          |               | Borrar Filtr                          | ros   | 🛫 Aplicar Filtros |

• Cliquez ensuite sur le profil.

| Recursos Humanos          |        |        |        | Q Buscar      | Versión anterior 🕤 🦉 | <b>% E   FE</b> • |
|---------------------------|--------|--------|--------|---------------|----------------------|-------------------|
| Email: elkinalfonso@gmail | .com 🙁 |        |        |               |                      | ⊘ =⁰ ≈• :         |
| Habilitado                | Teams  | Cuenta | Código | Nombres       | Apellidos            | Clasificación 1   |
| 🗋 Si                      | No     | No     |        | ELKIN ALFONSO | MONTOYA PEREZ        |                   |
|                           |        |        |        |               |                      |                   |
|                           |        |        |        |               |                      |                   |
|                           |        |        |        |               |                      |                   |
|                           |        |        |        |               |                      |                   |
|                           |        |        |        |               |                      |                   |
|                           |        |        |        |               |                      |                   |
|                           |        |        |        |               |                      |                   |
|                           |        |        |        |               |                      |                   |
|                           |        |        |        |               |                      |                   |
|                           |        |        |        |               |                      |                   |
|                           |        |        |        |               |                      |                   |
| Mostrando 1 de 1          |        |        |        |               |                      | +                 |
| Mostrando 1 de 1          |        |        |        |               |                      | •                 |

• Supprimez leur nom et leur adresse électronique.

| Recursos Humanos            |                                |                  | Versión anterior 🕤                                 | 3 8 E FE - |
|-----------------------------|--------------------------------|------------------|----------------------------------------------------|------------|
| ELKIN ALFONSO MONTOYA PEREZ |                                |                  |                                                    | 🕞 Guardar  |
|                             | Nombres<br>ELKIN ALFONSO       |                  | Apellidos MONTOYA PEREZ                            |            |
|                             | Código                         |                  | Email<br>elkinalfonso@gmail.com                    |            |
| Habilitado 🛑                | Clasificación 1                | ~ 🛞              | Clasificación 2                                    | ~          |
|                             | Dirección                      |                  |                                                    |            |
| General                     | CL 78#54-32                    | Busca en el mapa | ٩                                                  |            |
| 👼 Formulario Personalizado  | Ciudad MEDELLIN                |                  |                                                    |            |
| Search Asignaciones         | Departamento / Estado / Panión |                  |                                                    |            |
| 🥢 Adjuntos                  | ANTIOQUIA                      |                  | Fracttal   Software de<br>mantenimiento   IoT   Al |            |
| 😑 Gestión Documental        | País<br>COLOMBIA               |                  |                                                    |            |
| 8 Teams                     |                                | <b>T</b>         |                                                    |            |
|                             | oddies Área                    |                  | Mana Católita                                      |            |

• Saisissez ensuite les nouvelles coordonnées du nouveau super administrateur et cliquez sur enregistrer.

| Recursos Humanos                                             |                                    |                  | Versión anterior 🕤                                                                  | 3 9 E FE -                   |
|--------------------------------------------------------------|------------------------------------|------------------|-------------------------------------------------------------------------------------|------------------------------|
| ELKIN ALFONSO MONTOYA PEREZ                                  |                                    |                  |                                                                                     | Guardar                      |
|                                                              | Nombres<br>Francisco de Jesús      |                  | Apellidos<br>Sol Hernandez                                                          | Ŷ                            |
| <b>a</b>                                                     | Código                             |                  | Email<br>Franciscosol@gmail.com                                                     |                              |
| Habilitado                                                   | Clasificación 1<br>Tecnico         | ~ ×              | Clasificación 2                                                                     | ~                            |
| Información     Tiene cambios pendientes por guardar!        | Dirección<br>CL 78#54-32<br>Ciudad | Busca en el mapa | ٩                                                                                   | []                           |
| <ul><li>General</li><li>➡ Formulario Personalizado</li></ul> | Departamento / Estado / Región     |                  | Fracttal   Software de                                                              |                              |
| Se Asignaciones                                              | País<br>COLOMBIA                   |                  | mantenimiento   101   Al                                                            |                              |
| Adjuntos                                                     |                                    |                  |                                                                                     |                              |
| 📄 Gestión Documental                                         | Código Área                        | Google           | Net <b>Mapa</b> Satélite<br>Combinaciones de teclas <sup>211</sup> Datos del mapa d | 82024 Google 2 m Condiciones |
| O) T                                                         |                                    |                  |                                                                                     |                              |

### 3. Modification du courrier électronique dans les paramètres :

• Cliquez sur le menu dans le coin supérieur droit

| Recursos Humanos                 |                                | Versión anterior 🕤 🖉 🖉 📳 👎                                                               |
|----------------------------------|--------------------------------|------------------------------------------------------------------------------------------|
| Francisco de Jesús Sol Hernandez |                                | G Guardar                                                                                |
|                                  | Nombres<br>Francisco de Jesús  | Apellidos<br>Sol Hernandez                                                               |
| <b>a</b>                         | Código                         | Franciscosol@gmail.com                                                                   |
| Habilitado                       | Clasificación 1<br>Tecnico     | Clasificación 2 ~ ~                                                                      |
| General                          | CL 78#54-32 Busca en           | el mapa Q                                                                                |
| Formulario Personalizado         | Cludad                         |                                                                                          |
| 😂 Asignaciones                   | Departamento / Estado / Región |                                                                                          |
| Adjuntos                         | ANTIOQUIA                      | Fracttal   Software de mantenimiento   IoT   Al                                          |
| 🚍 Gestión Documental             | COLOMBIA                       |                                                                                          |
| S Teams                          |                                |                                                                                          |
|                                  | Código Área                    | Net Mapa Satélite<br>Combinaciones de teclas Datos del mapa @2024 Google 2 m Condiciones |
|                                  | - Latitud                      | Longitud                                                                                 |
|                                  | -33,4263375                    | -70,6121675                                                                              |

• Cliquez sur le module Paramètres.

| Recursos Humanos                 |                                    |                  | Versión ar                                 | nterior 🕤 🦪 🔗 🖹 👎 ~                                                                                      |
|----------------------------------|------------------------------------|------------------|--------------------------------------------|----------------------------------------------------------------------------------------------------|
| Francisco de Jesús Sol Hernandez |                                    |                  |                                            | FE Fabián Eliecer Montoya Fonnegra<br>fabian.montoya@fracttal.com<br>Activación Fracttal - Español - 477 |
|                                  | Nombres<br>Francisco de Jesús      |                  | Sol Hernandez                              | Configuración<br>¿Qué hay de nuevo?                                                                      |
|                                  | Código                             |                  | Franciscosol@gmail.                        | Lenguaje ~<br>Modo Oscuro                                                                                |
| Habilitado                       | Clasificación 1                    | ~ ×              | Clasificación 2                            | Ayuda y Soporte Técnico v<br>Cambiar de compañía                                                         |
|                                  | Dirección                          |                  |                                            | ⊖ Cerrar Sesión                                                                                          |
| 🞧 General                        | CL 78#54-32                        | Busca en el mapa | ٩                                          |                                                                                                    |
| 📴 Formulario Personalizado       | Ciudad                             |                  |                                            |                                                                                                    |
| 😂 Asignaciones                   | – Departamento / Estado / Región – |                  |                                            |                                                                                                    |
| 🥢 Adjuntos                       | ANTIOQUIA                          | -                | Fracttal   Software<br>mantenimiento   IoT | de                                                                                                    |
| 🗐 Gestión Documental             | País<br>COLOMBIA                   | +                |                                            |                                                                                                    |

• Cliquez sur "Comptes d'utilisateurs".

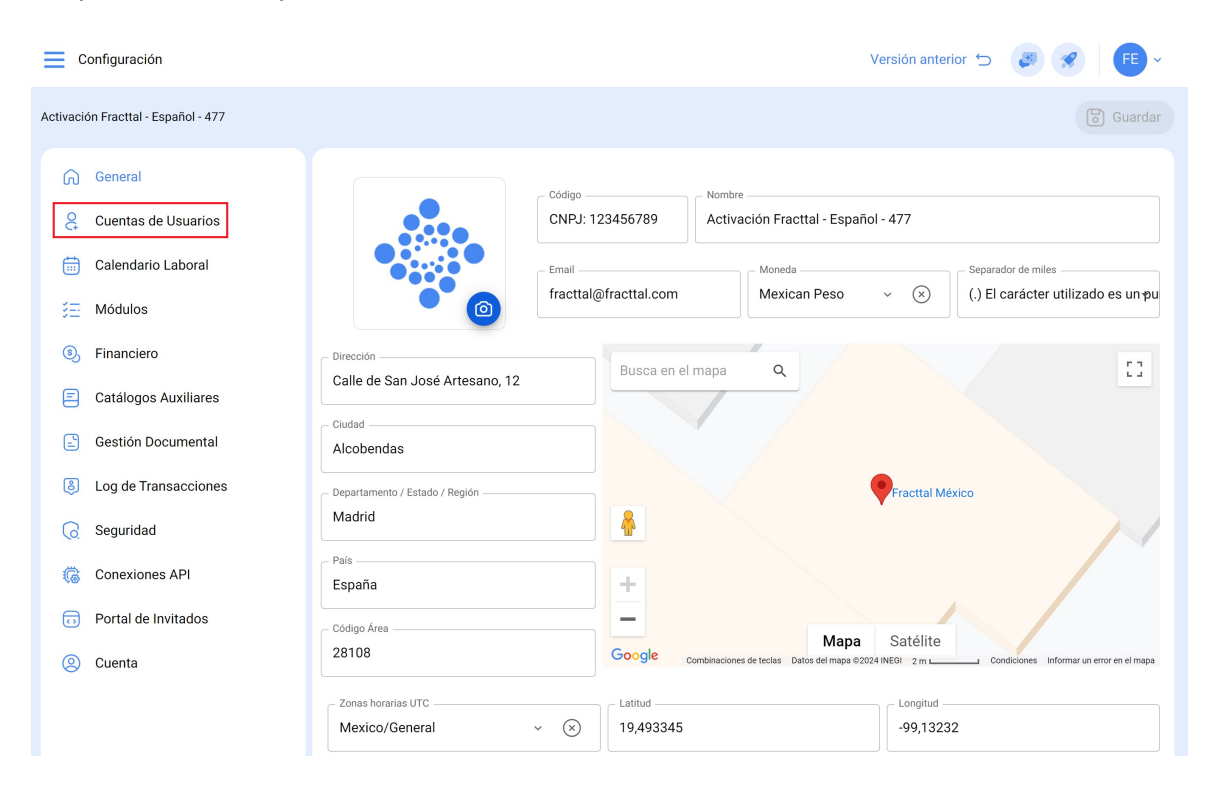

 Cliquez sur "Filtre" et recherchez le nouveau nom que vous venez d'ajouter à l'étape 2.

| E Configuración                     |                     |                                          | Versión anterior 🕤                 | 8 8 FE -         |
|-------------------------------------|---------------------|------------------------------------------|------------------------------------|------------------|
| Activación Fracttal - Español - 477 |                     |                                          |                                    | Guardar          |
| G General                           |                     | 283<br>CUENTAS DE USUARIOS               |                                    |                  |
| Cuentas de Usuarios                 | Cuentas de Usuarios | Cuentas Técnico limitado                 | Cuentas de solicitudes Cuentas de  | solo lectura     |
| Calendario Laboral                  | 30 / 30             | 10/10                                    | 11 / Ilimitado 4 / Ilimitado       |                  |
| š≘ Módulos                          |                     |                                          |                                    | 0 = % :          |
| inanciero                           | Habilitado          | Nombre 个                                 | Email                              | Tipo de usuario  |
| Catálogos Auxiliares                | Si                  | Abelardo 123                             | alxis.silva@carrier.com            | Recursos Humanos |
| - Gestión Documental                | Si                  | ADRIÁN ÁVALOS HAL                        | avalosag@halmex.com.mx             | Recursos Humanos |
|                                     | Si                  | Alejandra Ocampo                         | alejandrao@abclogistica.mx         | Recursos Humanos |
| Eog de Transacciones                | Si                  | Alexander FJ (Pruebas)                   | alexanderfuentesj@gmail.com        | Terceros         |
| 🧔 Seguridad                         | Si                  | Alexander   GP:Solicitante Extendido REM | afjpruebas@gmail.com               | Recursos Humanos |
| Conexiones API                      | Si                  | Alexander Sanchez                        | alexander.sanchez@fracttal.com     | Recursos Humanos |
| Portal de Invitados                 | Si                  | Alex Sanchez                             | sanchez.alexander.esp@fracttal.com | Recursos Humanos |
| Q Cuenta                            | Si                  | ANAY PENICHE                             | apeniche@avasa.com.mx              | Recursos Humanos |
|                                     | 🗋 Si                | Andres FC                                | andres10fc@gmail.com               | Recursos Humanos |
|                                     | Mostrando 50 de 55  |                                          |                                    | +                |

|                                 | ← Filtrar                          |          |                         |  |
|---------------------------------|------------------------------------|----------|-------------------------|--|
|                                 | Habilitado                         |          |                         |  |
|                                 | торо                               | SI       | NO                      |  |
| IOS                             | Nombre<br>Buscar                   |          |                         |  |
| as Técnico limitado Cue<br>11 / | Email Buscar                       |          |                         |  |
|                                 | Tipo de usuario                    |          | ~                       |  |
| IAL                             | Perfil                             |          | ~                       |  |
| :bas)                           | Grupo de Permisos ———<br>Buscar    |          |                         |  |
| icitante Extendido REM          | Verificado                         |          |                         |  |
| z                               | TODO                               | SI       | NO                      |  |
|                                 | Bloqueado                          |          |                         |  |
|                                 | TODO                               | SI       | NO                      |  |
|                                 |                                    | <b>~</b> | $\overline{\mathbf{v}}$ |  |
|                                 | 🗄 Borrar Filtros 😑 Aplicar Filtros |          |                         |  |

• Une fois le profil trouvé, cliquez dessus.

| <u> </u>                  | Configuración                                                                        |                     |                               | Versiór                | anterior 🕤 🏼 🥃 🔗        | FE ~           |
|---------------------------|--------------------------------------------------------------------------------------|---------------------|-------------------------------|------------------------|-------------------------|----------------|
| Activaci                  | ón Fracttal - Español - 477                                                          |                     |                               |                        |                         | Guardar        |
| പ                         | General                                                                              | c                   | දිදුරි<br>CUENTAS DE USUARIOS |                        | PERMISOS                |                |
| ę                         | Cuentas de Usuarios                                                                  | Cuentas de Usuarios | Cuentas Técnico limitado      | Cuentas de solicitudes | Cuentas de solo lectura |                |
| <b>.</b>                  | Calendario Laboral                                                                   | 30/30               | 10/10                         | 11 / Ilimitado         | 4 / Ilimitado           |                |
| 8 <u>8</u>                | Módulos                                                                              |                     |                               |                        | O I                     | = -2- :        |
| ٩                         | Financiero                                                                           | Habilitado No       | ombre 个                       | Email                  | Tip                     | o de usuario   |
| E                         | Catálogos Auxiliares                                                                 | Si G                | ustavo Fonnegra Pérez         | fonnegraeliecermor     | toya@gmail.com Re       | cursos Humanos |
| <b>_</b>                  | Gestión Documental                                                                   |                     |                               |                        |                         |                |
| 0                         |                                                                                      |                     |                               |                        |                         |                |
| Ø                         | Log de Transacciones                                                                 |                     |                               |                        |                         |                |
| ه<br>۵                    | Log de Transacciones<br>Seguridad                                                    |                     |                               |                        |                         |                |
| ں<br>ایک<br>ایک           | Log de Transacciones<br>Seguridad<br>Conexiones API                                  |                     |                               |                        |                         |                |
| 0<br>()<br>()<br>()<br>() | Log de Transacciones<br>Seguridad<br>Conexiones API<br>Portal de Invitados           |                     |                               |                        |                         |                |
| ہ<br>چ<br>ا               | Log de Transacciones<br>Seguridad<br>Conexiones API<br>Portal de Invitados<br>Cuenta |                     |                               |                        |                         |                |
| 0<br>0<br>0<br>0<br>0     | Log de Transacciones<br>Seguridad<br>Conexiones API<br>Portal de Invitados<br>Cuenta |                     |                               |                        |                         |                |

 Modifiez l'adresse électronique qui apparaît et ajoutez la nouvelle adresse électronique correspondant au NOUVEAU super administrateur, puis cliquez sur enregistrer.

| ← Editar Cuenta de usuario                                          |           |                                  | Guardar            |
|---------------------------------------------------------------------|-----------|----------------------------------|--------------------|
| Tipo de usuario<br>Recursos Humanos<br>Nombre<br>Francisco de Jesús | $\otimes$ | Email<br>Franciscosol@gmail.com  | $\hat{\mathbf{C}}$ |
| Perfi                                                               | ~         | Grupo de Permisos                |                    |
| Configuración del módulo de inicio de sesión predeterminado         |           |                                  |                    |
| Permitir editar por el usuario     Visualizar dashboard principal   |           | - Módulo -<br>Órdenes de Trabajo | ~                  |
| Solo Mostrar Activos asociados a                                    |           |                                  |                    |
| Localización<br>//                                                  |           |                                  | ~                  |
| Otras Opciones                                                      |           |                                  |                    |
| Autenticación únicamente mediante Single Sign-On                    |           |                                  |                    |
| Recibir notificaciones al correo electrónico                        |           |                                  |                    |

**IMPORTANT :** La procédure décrite ci-dessus ne peut être exécutée directement que par le super administrateur actif sur la plate-forme.

Si le super administrateur précédent a quitté l'entreprise, l'équipe informatique de l'entreprise requérante doit accéder au compte e-mail du super administrateur précédent et changer le mot de passe pour poursuivre la procédure.